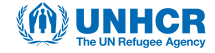

### **ENA Software set up for UNHCR SENS Surveys** on smartphones

(ENA, Version dated July 9th, 2015)

### **TABLE OF CONTENTS**

| 1. | INTRODUCTION TO ENA SOFTWARE (Emergency Nutrition Assessment).  | 2  |
|----|-----------------------------------------------------------------|----|
| 2. | "ANTHROPOMETRIC DATA ENTRY" SCREEN                              | 3  |
|    | 2.1 UNDERSTANDING THE SCREEN                                    | 3  |
|    | 2.2 ANALYSIS OF THE "ENROL" VARIABLE                            | 4  |
| 3. | "VIEW VARIABLES" SCREEN                                         | 5  |
| 4. | SCREEN " OPTIONS"                                               | 6  |
|    | 4.1 ADDING "MEASURE" AND "CLOTHES" COLUMNS                      | 6  |
|    | 4.2 PROTOCOL FOR USING THE "CLOTHES" OPTION                     | 7  |
|    | 4.3 SETTING THE "OPTIONS" SCREEN FOR DATA ENTRY AND/OR ANALYSIS | 8  |
| 5. | UNDERSTANDING FLAGS                                             | 9  |
|    | 5.1 DESCRIPTION OF FLAGS                                        | 9  |
|    | 5.2 INTERPRETATION OF WHO FLAGS                                 | 10 |
| AF | PPENDIX                                                         |    |

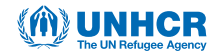

## **1. INTRODUCTION TO ENA SOFTWARE** (Emergency Nutrition Assessment)

- User-friendly analysis software that assists the SMART methodology.
- The software has automated functions for calculating sample sizes, selecting samples, monitoring the quality of collected data, standardising anthropometric measurements, and generating survey reports that automatically include certain analyses.
- The ENA software facilitates the planning, data collection (verification of collected data plausibility), analysis and writing of the final survey report (some tables and graphs are generated automatically).
- Check that you are using the latest ENA software (in 2018, the latest version was from July 2015).
  - 1. ENA launch icon

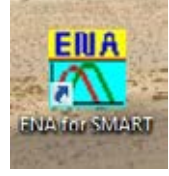

| ENA fo                                                | r SMART 2011                                                                          |
|-------------------------------------------------------|---------------------------------------------------------------------------------------|
| Developed by Dr. Jr<br>Prof. Michael Golden, Dr. John | aergen Erhardt in collaboration with<br>a Seaman and Dr. Oleg Bäukha, July, 9th, 2015 |
| E-Mail: mail@nutrisurvey.de                           | Internet: www.nutrisurvey.net-enal-ena.html                                           |
| Emergency                                             | Nutrition Assessment                                                                  |
| Copyright@ 2003-2015 Mi                               | chael Golden/John Seaman/Juergen Erhardt                                              |
|                                                       | <b>₩</b> 0K                                                                           |

2. Start the software by clicking on "OK"

#### UNHCR The UN Refugee Agency

# 2. "ANTHROPOMETRIC DATA ENTRY" SCREEN

#### Emergency Nutrition Assessment: (0 datasets)

| esults: WHU stand                                                   | Jards 2006<br>Percer | ntile | % of median                          | Z-score        | Column/Variable<br>Add   | Row/Data<br><u>N</u> ew | nsert Delete                               | Go To            |         |         |        |         |
|---------------------------------------------------------------------|----------------------|-------|--------------------------------------|----------------|--------------------------|-------------------------|--------------------------------------------|------------------|---------|---------|--------|---------|
| eight/Age <u></u><br>sight/Age <u></u><br>eight/Height <u></u><br>0 | 25 50                | 75 10 | 0.0 NA<br>0.0 NA<br>0.0 NA<br>0.0 NA | NA<br>NA<br>NA | Delete<br>Sort<br>Filter | Report                  | Plausibility check<br>noe 1977<br>rds 2006 | ID<br>Disclaimer |         |         |        |         |
| SURVDATE C<br>3170772018<br>2<br>3<br>4                             | CLU   TEAM  <br>1 1  | ID HH | SEX DIRTHOAT                         | MONTHS         | WEIGHT HEIGH             | T EDEMA MUAC            | WAZ HAZ                                    | WHZ              | MEASURE | CLOTHES | STRATA | WTFACTO |

### **2.1 UNDERSTANDING THE SCREEN**

• Toolbar:

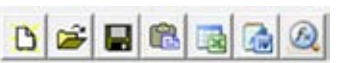

- a. Open a new file (new database);
- b. Open an existing file;
- c. Save the data;
- d. Paste the data (from the computer's "clipboard");
- e. Transfer the data to Excel;
- f. Transfer the data to Word;
- g. Statistical Calculator (for additional data);
- **References:** Check that you are using <u>WHO growth standards 2006;</u>

NCHS reference 1977
 WHO standards 2006

• Button to generate the plausibility check report SMART

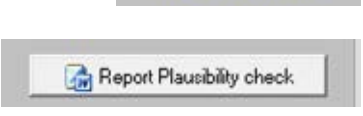

• When daily anthropometric data is transferred to ENA for a plausibility check (or daily data entry if the survey uses paper questionnaires), as well as during the final analysis of the survey data, the screen "Enter Anthropometric Data" must be configured.

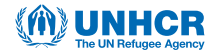

### 2.2 ANALYSIS OF THE "ENROL" VARIABLE

#### • Adding the "ENROL" variable for the enrolment of children in nutrition programmes (TSFP, OTP/SC):

- The "ENROL" variable should be transferred to ENA (from data transferred from smartphones to the survey computer) so that the enrolment rate of acute malnourished children in nutrition programmes can be calculated later using the Epi Info software. This will allow the calculation of z-scores for the weight-for-height (WHZ) index. The number of malnourished children surveyed can be determined using the "WHZ", "MUAC" (Mid-Upper Arm Circumference or brachial perimeter) and "EDEMA" (bilateral oedema) variables, according to the local admission criteria used in the survey area.
- The "ENROL" column is added using the "Add" button in the "Column/Variable" module of the "Entering Anthropometric Data" screen. Be sure to go to the first cell of the column where you want to add the variable (see figure below).
- Note that the first 15 columns (from "SURVDAT" (survey date) to "WHZ" (weight-for-height index)) are automatically created by ENA.
- If the "Show measurement, clothing, and variable weighting columns" option in the ENA "Options" screen is selected, additional columns can only be added after these columns.
- Refer to Appendix 1 for more information on adding additional / optional columns when implementing a survey using paper questionnaires.
- To analyse the enrolment rate of acute malnourished children in nutrition programmes using the Epi-Info
   7 software, the database derived from the ENA software containing the data for the "ENROL" variable will have to be transferred to Excel. In addition to the data set, the Excel file will then contain the z-scores for the WHZ nutrition index and the flags (unusual data to be excluded on the recommendations of the SMART methodology for the final analysis of results).

| - 100 40                              |           | 90            |       |               | Da                     | ta Entr                       | y Anthro            | pome                   | try                 |                                                                                                    |                  |                |           |
|---------------------------------------|-----------|---------------|-------|---------------|------------------------|-------------------------------|---------------------|------------------------|---------------------|----------------------------------------------------------------------------------------------------|------------------|----------------|-----------|
| esuits: WHO<br>eight/Age<br>eight/Age | itenderds | 2006<br>Perce | rille |               | 3<br>0,0<br>0,0<br>0,0 | C of median<br>NA<br>NA<br>NA | Z-score<br>NA<br>NA | ColumnA<br>Add<br>Dole | fariable<br>s<br>te | Row/Data           New         Insert         Delete           Report Plausibility check         NCHS selesence 1977         1977 | Go To<br>«<br>»» |                |           |
| [ SURVDA                              | 0 25      | 50            | 7.    | 5 1<br>( HH [ | 00<br>SEXT             | BIBTHDA                       | T I MONTHS          | File                   | E HEIGHT            | WHD standards 2006     D EDEMA[ MUAC] WAZ] HAZ]                                                                                   | whz MEASUR       | CLOTHES STRATA | WTFACTURE |
| 1 31/07/20<br>2                       | 18 1      | 1             | 1     | 1             |                        |                               |                     |                        |                     | Addition of variable                                                                                                    | ×                |                |           |
|                                       |           |               |       |               |                        |                               |                     |                        |                     | Please enter the name of the var<br>ENBOL                                                                                         | oble             |                |           |

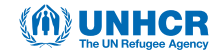

## **3. "VIEW VARIABLES" SCREEN**

- The "View Variables" screen available from the "Enter Anthropometric Data" screen allows you to view acceptable ranges (or code-response intervals) for the variables collected.
- Some ranges are automatically set by the ENA software (for example, "WEIGHT", "HEIGHT" and "MUAC"), others
  are adapted to the context (e.g. "CLUSTER", "SURVDAT", "TEAM", "BIRTHDAT"), and some are to be added
  manually (nutritional indices "WAZ" (or weight-for-age, PAZ),"HAZ" (or height-for-age, TAZ), "WHZ" (or weight-forsize PTZ) and additional variable "ENROL"). See the example below.
- If pink flags appear for the nutritional indices "WAZ", "HAZ" or "WHZ", these are WHO flags. These flags are different from SMART flags. See the "Understanding flags" section below, and the SMART documents, for more information about the various flags.

| rvals<br>n<br>s are                                        | nning Training Dat                                                          | a Entry Anthropometry               | Results Anthropometry   Dea<br>Data Entry Ar                    | ih Rates   Food Security  <br>hthropometry            | Uptions                                                                  |                                                                                |                                                                                         |                   |
|------------------------------------------------------------|-----------------------------------------------------------------------------|-------------------------------------|-----------------------------------------------------------------|-------------------------------------------------------|--------------------------------------------------------------------------|--------------------------------------------------------------------------------|-----------------------------------------------------------------------------------------|-------------------|
| ically<br>NA<br>T,<br>Us-<br>Ild<br>y set<br>vals<br>STER, | Results: WHO stands<br>Weight/Age ><br>Height/Age ><br>Weight/Height ><br>0 | ards 2006<br>Percentile<br>25 50 75 | % of median Z-sco<br>0.0 NA NA<br>0.0 NA NA<br>0.0 NA NA<br>100 | re Column/Variable<br>Add<br>Delete<br>Soit<br>Filter | Row/Data<br>New Inse<br>Report Plat<br>NCHS reference<br>WHO standards 2 | All values<br>anthropom<br>screen (Da<br>that are ou<br>ranges wil<br>in pink. | entered in the<br>netry data entry<br>nta View screer<br>itside these<br>I be displayed | /<br>1)           |
| ), НН,<br>∧т                                               | Name                                                                        | Type (n c d)                        | Label                                                           | Values                                                |                                                                          | Bange Low                                                                      | Bange High                                                                              |                   |
| vell as                                                    | CLUSTER                                                                     | numeric                             |                                                                 |                                                       |                                                                          | 1                                                                              | 999                                                                                     |                   |
| ional                                                      | TEAM                                                                        | numeric                             |                                                                 |                                                       |                                                                          | 1                                                                              | 20                                                                                      |                   |
| s add-                                                     | D                                                                           | numeric                             |                                                                 |                                                       |                                                                          | 1                                                                              | 10                                                                                      |                   |
| ally                                                       | нн                                                                          | numeric                             |                                                                 |                                                       |                                                                          | 1                                                                              | 12                                                                                      |                   |
|                                                            | SEX                                                                         | character                           |                                                                 |                                                       |                                                                          | 12                                                                             | 15.75                                                                                   |                   |
| E                                                          | BIRTHDAT                                                                    | date                                |                                                                 |                                                       |                                                                          | 09/05/2012                                                                     | 04/12/2016                                                                              |                   |
| r                                                          | MONTHS                                                                      | numeric                             |                                                                 |                                                       |                                                                          | 6                                                                              | 59.99                                                                                   | The int           |
| × .                                                        | WEIGHT                                                                      | numeric                             |                                                                 |                                                       |                                                                          | 3                                                                              | 31                                                                                      | set for           |
| ŀ                                                          | HEIGHT                                                                      | numeric                             |                                                                 |                                                       |                                                                          | 54                                                                             | 124                                                                                     | WAZ a             |
| E                                                          | EDEMA                                                                       | character                           |                                                                 |                                                       |                                                                          |                                                                                |                                                                                         | recom             |
| P                                                          | MUAC                                                                        | numeric                             |                                                                 |                                                       |                                                                          | 70                                                                             | 235                                                                                     | by WH             |
| 1                                                          | WAZ                                                                         | numeric                             |                                                                 |                                                       |                                                                          | -6                                                                             | 5                                                                                       | when u            |
| ŀ                                                          | HAZ                                                                         | numeric                             |                                                                 |                                                       |                                                                          | -6                                                                             | 6                                                                                       | the 20            |
| 1                                                          | WHZ                                                                         | numeric                             |                                                                 |                                                       |                                                                          | -5                                                                             | 5                                                                                       | WHO g             |
| h                                                          | MEASURE                                                                     | character                           |                                                                 |                                                       |                                                                          |                                                                                |                                                                                         | Standa<br>The int |
| 0                                                          | CLOTHES                                                                     | character                           |                                                                 |                                                       |                                                                          |                                                                                |                                                                                         | must b            |
| 9                                                          | STRATA                                                                      | numeric                             |                                                                 |                                                       |                                                                          |                                                                                |                                                                                         | added             |
| N                                                          | WTFACTOR                                                                    | numeric                             |                                                                 |                                                       |                                                                          |                                                                                |                                                                                         | manua             |
| E                                                          | ENROL                                                                       | numeric                             | -                                                               |                                                       |                                                                          | 1                                                                              | 8                                                                                       |                   |
|                                                            |                                                                             |                                     |                                                                 |                                                       |                                                                          |                                                                                |                                                                                         |                   |

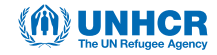

## **4. SCREEN "OPTIONS"**

### 4.1 ADDING "MEASURE" AND "CLOTHES" COLUMNS

• **"MEASURE" Variable:** The person responsible for the child questionnaire records whether the measurement of height is made with the board lying down (child <87.0 cm or <24 months) or with the board standing (child ≥87.0 cm or ≥24 months).

This variable is coded "I" for length (lying height) and "h" for height (standing height).

- "CLOTHES" Variable: The person in charge of the child questionnaire records whether the child is weighed completely naked or with clothes.
   This variable is coded "y" for "Yes, with garment(s) (or diaper/nappy) and "n" for "No, without garment or only with underwear (panties/underpants)".
- Add the "MEASURE" and "CLOTHES" columns in the "Entering Anthropometric Data" screen by checking the "Show measurement, clothing, and weighting of variables" option in the "Options" screen of ENA (see figure below).

|                                                                                                    |                   |                 |                | 27                                     |                                  | 1.1             |             |                        |                       |           |
|----------------------------------------------------------------------------------------------------|-------------------|-----------------|----------------|----------------------------------------|----------------------------------|-----------------|-------------|------------------------|-----------------------|-----------|
|                                                                                                    |                   | Opti            | on             | s                                      |                                  |                 |             |                        |                       |           |
| ata Entry:                                                                                                    | Reports           |                 |                |                                        |                                  |                 |             |                        |                       |           |
| Automatic fill out of           Survey date         Image: Cluster           Image: Lagran Mage: Cluster         Image: Cluster | - Age groupe      | rs (monti       | ns)<br>E<br>fi | expected proprior plausibility of male | ation of childr<br>heck of sampl | en<br>Íng       | For a child | nthropor<br>ren only f | netry analyzin<br>rom | 9         |
| Household No.                                                                                                    | 6 -               | 11              |                | 1000                                   | 1000                             |                 |             | 67,0                   | to [55.5<br>to [110,  | 0 cm      |
| Entering of age mainly<br>• with birthday C with months                                                                         | 24 -              | 23<br>35        |                | 975                                    | 975<br>945                       |                 | MUA         | C cut-off              | 2                     |           |
| Entering of Data                                                                                                    | 36 -              | 47              |                | 930                                    | 930                              |                 | 1           | 15 n<br>25 n           | nm<br>nm              |           |
| directly as 1.1.50, 10150 or 010155     with Pull Down Editors                                                                  | Evolution of      | 2-0000          | e fror         | 1320                                   | 1920                             |                 |             |                        |                       |           |
| Showing columns for measure, clothes and<br>weighting variables                                                                 | Ubserve     SMAR1 | ed mear<br>Mage | 1              |                                        | C Zero (ro<br>WHO I              | storono<br>lage | e mean      | J                      |                       |           |
| eight for subtraction of clothes                                                                                                | WHZ               | -3              | to             | 3                                      | WHZ                              | -5              | to          | 5                      |                       |           |
| gram                                                                                                    | HAZ               | -3              | to             | 3                                      | HAZ                              | -6              | to          | 6                      |                       |           |
| rogram for Uutput                                                                                                    | WAZ               | -3              | to             | 3                                      | WAZ                              | -6              | to          | 5                      |                       | Par Reset |
| c:\Program Files\windows nt\accessones\word;                                                                                    | C No excl         | lusion          |                |                                        |                                  |                 |             |                        | Ē                     | - Caus    |

• If the "CLOTHES" option is used, the weight of the clothing in grams to be subtracted from the weight of the children weighed with clothing must be entered in the ENA "Options" screen (an automatic subtraction is made by the ENA software). Refer to the protocol below to estimate the average weight of clothing.

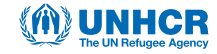

### 4.2 PROTOCOL FOR USING THE "CLOTHES" OPTION

- In order to estimate the average weight in grams of clothing worn by children surveyed during the weight measurement, and to be subtracted from the weight recorded during the survey, the following protocol must be followed:
  - Collect a sample of the clothes most commonly worn by children in the survey area (at least 8 different items of clothing);
  - Commercial diapers/nappies are considered clothes;
  - Underwear, such as underpants, worn alone are not considered to be clothing;
  - Weigh each garment using a *precise scale to the nearest gram* and deduct the average to enter it into the ENA "Options" screen (see figure below);
  - Refer to the table below for examples of clothing weights;
  - Enter the average in the ENA "Options" screen and save it.

| 2-year-old clothing                | Weight (g)              |
|------------------------------------|-------------------------|
| Clean diaper                       | 41                      |
| Diaper + urine                     | 114                     |
| Pants/Dress                        | 85                      |
| Vest + underwear                   | 87                      |
| Body + diaper                      | 96                      |
| T-shirt/vest                       | 87                      |
| Tights/boxer shorts + t-shirt/vest | 97                      |
| Shorts                             | 40                      |
| Average                            | 80.875 rounded up to 81 |

Emergency (vutrition Assessment) (V datasets)

#### Files Extras

|                                                                                                    |                                                        | and the second second sec |                                        |                                                                                                    |      |
|----------------------------------------------------------------------------------------------------|--------------------------------------------------------|----------------------------------------------------------------------------------------------------|----------------------------------------|----------------------------------------------------------------------------------------------------|------|
|                                                                                                    | Opt                                                    | ions                                                                                                    |                                        |                                                                                                    |      |
| Data Entry:                                                                                          | Reports:                                               |                                                                                                    |                                        |                                                                                                    |      |
| Automatic fill out of                                                                                | Age groupes (mont                                      | hs)<br>Expected prop<br>for plausibility c                                                                                                    | ortion of children<br>heck of sampling | For anthropometry analyzing<br>children only from                                                                                                    |      |
| I Team No. □ ID<br>□ Household No.                                                                   | 6 - 11                                                 | male<br>1000                                                                                                    | 1000                                   | Image: Image of the state of the state of the | hs   |
| Entering of age mainly<br>r with birthday C with months                                              | 12 = 23<br>24 = 35                                     | 975                                                                                                    | 975                                    | MUAC cut-offs                                                                                                    |      |
| Entering of Data<br>G directly as 1.1.99, 10199 or 010199<br>With Pull Down Editors                  | 36 - 47<br>48 - 59                                     | 930<br> 930                                                                                                    | 930                                    | 115 mm<br>125 mm                                                                                                    |      |
| Showing columns for measure, clothes and<br>weighting variables<br>veight for subtraction of clothes | Exclusion of z score     Observed mean     SMART flags | n                                                                                                    | C Zero (referen<br>WHO flags           | ce mean)                                                                                                    |      |
| 31 gram                                                                                              | HAZ 3                                                  | to 3                                                                                                    | HA2 6                                  | - 10  0<br> 0                                                                                                    |      |
| Program for Output  MS Office  C OpenOffice  c:VProgram Files/windows nt/saccessories/words          | WAZ 3                                                  | 10 3                                                                                                    | WAZ 5                                  | 10 5 💁 B                                                                                                    | eset |

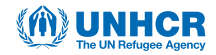

### 4.3 SETTING THE "OPTIONS" SCREEN FOR DATA ENTRY AND/OR ANALYSIS

• The "Options" screen of the ENA software should be set before starting data entry, and before starting an analysis of the children's anthropometric data. Refer to the figure below for the recommended options.

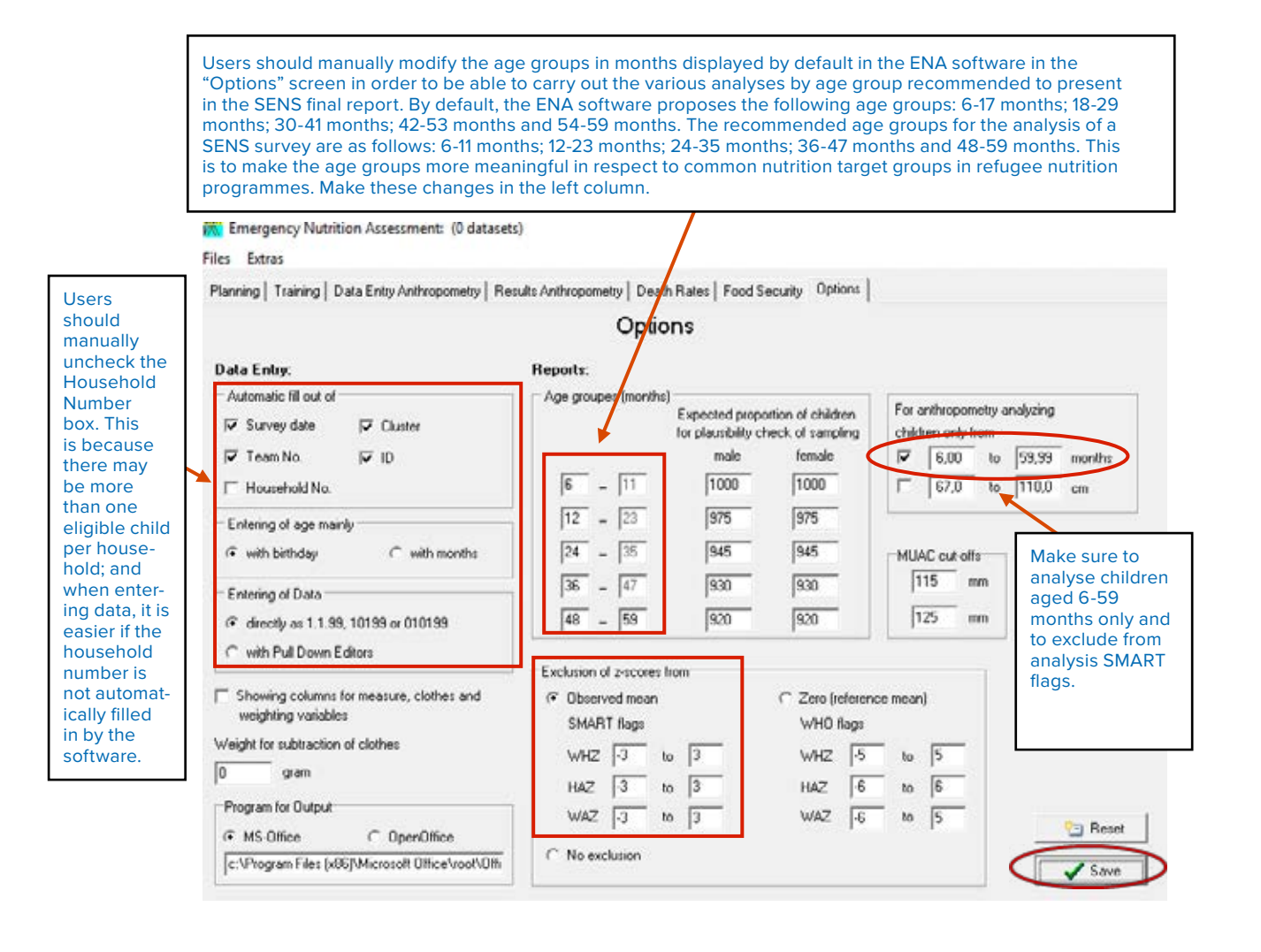

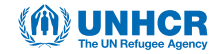

# **5. UNDERSTANDING FLAGS**

#### **5.1 DESCRIPTION OF FLAGS**

- During the transfer of data to ENA (or data entry if the survey uses paper questionnaires), **pink flags** will appear when the values transferred (entered) are outside the defined ranges and entered in the "View Variables" screen.
- Variables with values outside the acceptable ranges will appear in pink in the "Entering Anthropometric Data" screen. These pink cells are called **flags**.
- If the pink flags appear at the anthropometric weight-for-height ("WHZ"), height-for-age ("HAZ") and weight-forage ("PAZ") indices, these are "WHO flags".
- It is important to note that WHO flags are to be defined daily in the "View Variables" screen to verify the quality of the anthropometric data collected. Refer to the table below to define the acceptable intervals for each of the nutritional indices.

| Index | WHO Flags |
|-------|-----------|
| HAZ   | -6 to +6  |
| WHZ   | -5 to +5  |
| WAZ   | -6 to +5  |

• The following steps should be followed when a flag is detected:

#### - Step 1:

- Surveys using MDC methods: Check the "Participants and Measures Control Sheet" containing the data recorded in the household to make sure it is not an entry error in the field phones.
- Surveys using a paper questionnaire: Check the original data collection form to make sure it is not a data entry error.
- Step 2: If it is not an entry error, and if it is a pink flag for WAZ, HAZ or WHZ ("WHO flag"), the value could be excluded in the final analysis. Note that this can be done automatically in the "Anthropometry Results" screen ("Exclude z-scores with" options).

### **5.2 INTERPRETATION OF WHO FLAGS**

|    | SURVDATE   | CLU | TEAM               | ID               | HH               | SEX           | BIRTHDAT | MONTHS | WEIGHT | HEIGHT | EDEMA | MUAC | WAZ    | HAZ     | WHZ    |
|----|------------|-----|--------------------|------------------|------------------|---------------|----------|--------|--------|--------|-------|------|--------|---------|--------|
| 1  | 05/10/2017 | Ľ   |                    |                  |                  |               | 7        | 59     | 12.8   | 100.0  | n     | 133  | -2.674 | -2.049  | -2.286 |
| 2  | 05/10/2017 | Pi  | nk flags<br>1d WHZ | s for W<br>Value | VAZ, H<br>es are | IAZ<br>called |          | 40     | 12     | 95.3   | n     | 130  | -1.837 | -0.860  | -2.087 |
| 3  | 05/10/2017 | ۴V  | VHO fla            | gs' in           | the Re           | esults        |          | 11     | 6.9    | 68.2   | n     | 134  | -1.955 | -1.816  | -1.363 |
| 4  | 05/10/2017 | in  | the Pla            | usibili          | ity Rep          | oort.         |          | 24     | 11.1   | 54.0   | n     | 134  | -0.795 | -10.840 |        |
| 5  | 05/10/2017 |     |                    |                  |                  |               |          | 23     | 8.6    | 75.6   | n     | 120  | -2.898 | -3.786  | -1.382 |
| 6  | 05/10/2017 |     |                    |                  |                  |               |          | 52     | 11.3   | 92.6   | У     | 113  |        | -2.986  |        |
| 7  | 05/10/2017 | 1   | 1                  | 7                | 7                | m             |          | 18     | 6.6    | 72.5   | V.    | 102  |        | -3.619  |        |
| 8  | 05/10/2017 | 1   | 1                  | 8                | 8                | m             |          | 19     | 26.1   | 91.0   | n     | 130  | 9.439  | 2.820   | 9.838  |
| 9  | 05/10/2017 | 1   | 1                  | 9                | 9                | f             |          | 34     | 9.4    | 77.7   | n     | 132  | -2.981 | -4.288  | -0.442 |
| 10 | 05/10/2017 | 1   | 1                  | 10               | 10               | f             |          | 26     | 11     | 81.5   | n     | 146  | -0.634 | -1.783  | 0.456  |
| 11 | 05/10/2017 | 1   | 1                  | 11               | 11               | m             |          | 38     | 11.1   | 87.7   | 'n    | 140  | -2.313 | -2.549  | -1.333 |
| 12 | 05/10/2017 | 1   | 1                  | 12               | 12               | f             |          | 26     | 6.5    | 67.0   | n     | 141  | -4.838 | -6.138  | -1.895 |
| 13 |            |     |                    |                  |                  |               |          |        |        |        |       | -    |        |         |        |

• The pink flags in the nutritional indices columns (WAZ: weight-for-age z-score, HAZ: height-for-age z-score; and WHZ: weight-for-height z-score) can be interpreted as follows:

**Line 4:** There is 1 pink flag in the height-for-age z-score field. This means that there was probably an error with the height measurement of the child. Indeed, the child is 24 months old and measures 54cm (54cm could be the length of a new born baby!). The team should assess whether or not the child can be found the same day or the next day to measure the height. If not, then the child cannot be included in the assessment of wasting (WHZ) or stunting (HAZ). Note that a WHZ was not even calculated by the software because of the extreme height value. The WAZ may still be included in the final analysis because the height variable is not taken into consideration in the calculation of that index.

**Line 8:** There are 2 flags: one in the weight-for-age z-score field and one in the weight-for-height z-score field. This means that there was probably an error in the weight measurement of the child. Indeed, the child is 19 months old and weighs 26.1kg. The team should assess whether or not the child can be found the same day or the next day to measure the weight. If not, then the child will need to be excluded from final analysis for the variables including weight.

**Line 12:** There is one flag in the height-for-age field. In this case, age was probably incorrect. Indeed, the child is 26 months old and only measures 67 cm and weighs 6.5 kg (height and weight of a 6-7 months old child). The team should assess whether or not the child can be found the same day or the next day to take new anthropometric measurements. If not, then the child will need to be excluded from analysis for the HAZ variable.

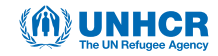

### **APPENDIX**

- Appendix 1: Adding columns for additional/optional survey data using the paper questionnaire
  - If the survey uses paper questionnaires, any additional/optional variables must be entered in ENA. These
    include variables related to:
    - Enrolling children in selective feeding programs (CRENAM, CRENAS/CRENI) → "ENROL" variable
    - Enrolling children in the BSFP (optional indicator) → "BSFP" variable
    - $\circ$  Measles vaccination and vitamin A supplements  $\rightarrow$  "MEASLES" and "VITA" variables
    - $\circ$  Deworming over the last 6 months (optional indicator)  $\rightarrow$  "DEWORM" variable
    - Diarrhoea in the last 2 weeks → "DIAR" variable
    - The haemoglobin level of children → "CHHB" variable
  - Extra columns can be added using the "Add" button in the "Column/Variable" module of the "Entering Anthropometric Data" screen. Be sure to go to the first cell of the column where you want to add the variable (see figure below).
  - Note that the first 15 columns (from "SURVDATE" (survey date) to "WHZ" (weight-for-height index)) are automatically created by ENA.
  - If the "Show measurement, clothing, and variable weighting columns" option in the ENA "Options" screen is selected, additional columns can only be added after these columns.

|                                                                                         | Data Entry                               | Anthropometry                 |                                                                                                    |                                                                                                    |              |              |              |        |
|-----------------------------------------------------------------------------------------|------------------------------------------|-------------------------------|----------------------------------------------------------------------------------------------------|----------------------------------------------------------------------------------------------------|--------------|--------------|--------------|--------|
| ulic VHC standards 2005                                                                 |                                          | Column/Vanible                | Rew/Date                                                                                                    | Gote                                                                                                    |              |              |              |        |
| Percen                                                                                  | # Tof nedan 2                            | Add Add                       | New Just Relete                                                                                             |                                                                                                    |              |              |              |        |
| ands/form                                                                               | 00 NA                                    | Delete                        | B Ferret Paushilts check                                                                                    | 12                                                                                                    |              |              |              |        |
|                                                                                         | 0.0 10                                   | Sot                           |                                                                                                    | ID.                                                                                                    |              |              |              |        |
| ingeringe y                                                                             | 0.0 000                                  |                               | DICM3 reference 1377                                                                                        | and the second second second second second second second second second second second second second second second |              |              |              |        |
| 0.25.80                                                                                 | 25 100                                   | Film                          | G half dandark 2000                                                                                         | inchange                                                                                                    |              |              |              |        |
| 0 8 8                                                                                   | 75 100                                   | Film                          | ○ WHO standards 2006                                                                                        | ochimer                                                                                                    |              |              |              | $\sim$ |
| 0 25 50<br>SUMOVIE CUL. TEAM<br>1 23704/2019 1 1<br>2<br>3                              | 75 100<br>10 HH SEX BRITEONT<br>1 1      |                               | WHO standards 2006                                                                                          | WHC MEASURE                                                                                                    | E CLOFHES ST | ATA WIFACTOR | ENROL USEP M | Cars   |
| 0 25 30<br>SUMCATE CLU. TEAM<br>22/04/2019 1 1<br>3<br>4<br>5<br>5                      | 75 100<br>10 HHI SEX BRUHCAT<br>1 1      | Faw<br>MONTHS [WEIGHT] HEIGHT | WHO standards 2006     ILDIMA 95,0C WW2 HA2     Addition of variable                                        | wh2 MEASURE                                                                                                    | COTHES ST    | ATA WIFACTOR | UNIOL USEP M | CALS   |
| 0 23 50<br>SUMMONTE (CLU. TEAM)<br>1 23/04/2019 1 1<br>3<br>4<br>5<br>6<br>7            | 75 100<br>10   HH  -SEC   BRTHOAT<br>1 1 | Faw                           | WHO standards 2006     ILDIMA MS.WC WWC H92     Addition of variable     Peace artice the range of          | wh2 MEASUPE                                                                                                    | x            | ALA WIFACTOR | UNRUL USEP M | Cars.  |
| 0 23 30<br>SUPPORTE[CLU_TEAM]<br>22/04/2013 1 1<br>3<br>4<br>5<br>5<br>6<br>7<br>8<br>8 | 10 140 553 180140AT                      | Faw                           | WHO standards 2006     LDUMA 95,942 WW2 H92     Addition of variable     Please enter the name of     /1124 | who value                                                                                                    | X            | ALA WIFACTOR | ENROL USEP M | ACU S  |

- The "View Variables" screen available from the "Enter Anthropometric Data" screen allows you to view acceptable ranges (or code-response intervals) for the variables collected.

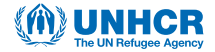

- Some ranges are automatically set by the ENA software (for example, "WEIGHT", "HEIGHT" and "MUAC"), others are adapted to the context (e.g. "CLUSTER", "SURVDAT", "TEAM", "BIRTHDAT"), and some are to be added manually (additional "ENROL" variable). See the example below.

|                          |                | Data Entry A     | nthropometry    |                       |          |                       |                           |
|--------------------------|----------------|------------------|-----------------|-----------------------|----------|-----------------------|---------------------------|
| Results, WHO             | standards 2006 |                  | Column/Variable | Row/Data              |          | Go To                 |                           |
|                          | Percentile     | % of median Z-or | xore Add        | New Incert            | Delete   | <<                    |                           |
| Weight/Age               | Σ              | 0,0 NA NA        | Dalata          |                       |          |                       |                           |
| Height/Age               | 5              | 0.0 NA NA        | Dade            | 🚮 Report Plausibility | check    |                       |                           |
| Auf a label fill a label |                |                  | Sort            |                       | 1        | ID                    |                           |
| weight/Height            | 4              | 0,0 NA NA        | Elber           | C NCHS reference 1977 | The inte | ervals of             | some varia                |
|                          | 0 25 50 75     | 100              | FINE            | WHO standards 2006    | are auto | omaticall             | y set by EN               |
| Name                     | Tune In e dl   | l shal           | Mahaa           | 0                     | anthrop  | es entere<br>ometry ( | ed in the<br>data entry s |
| CLIDVDATE                | l ype (n,c,d)  | Label            | values          | nan<br>09/            | (Data V  | iew scre              | en) that are              |
| CLUSTER                  | udic turgetic  |                  |                 | 1                     | outside  | these ra<br>d in pin  | inges will bi<br>k        |
| TEAM                     | numeric        |                  |                 | 1                     | alopiaj  | ou in più             |                           |
| ID                       | numeric        |                  |                 | 1                     |          |                       |                           |
| Нн                       | numene         |                  |                 | 1                     | 3        | 12                    |                           |
| SEX                      | character      |                  |                 |                       | -        |                       |                           |
| BIRTHDAT                 | date           | 1                |                 | 09/0                  | 5/2012   | 04/12/201             | The interv                |
| MONTHS                   | numeric        |                  |                 | 6                     |          | 59.99                 | set for W                 |
| WEIGHT                   | numeric        |                  |                 | 3                     |          | 31                    | are those                 |
| HEIGHT                   | numeric        |                  |                 | 54                    |          | 124                   | recomme                   |
| EDEMA                    | character      |                  |                 |                       |          |                       | by WHO<br>usina the       |
| MUAC                     | numeric        |                  |                 | 70                    | 1        | 235                   | WHO gro                   |
| WAZ                      | numeric        |                  |                 | -6                    | 2        | 5                     | standards                 |
| HAZ                      | numeric        |                  |                 | 6                     |          | 6                     | must be a                 |
| WHZ                      | numeric        |                  |                 | -5                    |          | 5 🔸                   | manually.                 |
| MEASURE                  | character      |                  |                 |                       |          |                       |                           |
| CLOTHES                  | character      |                  |                 |                       |          |                       |                           |
| STRATA                   | numeric        |                  |                 |                       |          |                       |                           |
| WIFACTOR                 | numeric        |                  |                 |                       |          |                       |                           |
| ENROL                    | numeric        |                  |                 | 1                     |          | 8                     |                           |
| BSFP                     | numeric        |                  |                 | 1                     | 3        | 8                     |                           |
| MEASLES                  | numeric        |                  |                 | 1                     |          | 3                     |                           |
| AIIA                     | numeric        |                  |                 | 1                     |          | 3                     |                           |
| DEWORM                   | numeric        |                  |                 | 1                     |          | 0                     |                           |